## PASO A PASO RENOVACIÓN DE MATRICULAS MERCANTILES

Este instructivo va dirigido para aquellos usuarios que deban renovar su registro mercantil ante Cámara de Comercio de Facatativá

 Se dirige al siguiente link, en donde podrá ingresar con usuario y contraseña a la plataforma de radicación de trámites de la Cámara de Comercio: <u>https://sii.confecamaras.co/vista/plantilla/index.php</u>

Si no cuenta aún con usuario y contraseña, se puede dirigir al PASO A PASO DE REGISTRO DE PLATAFORMA SII

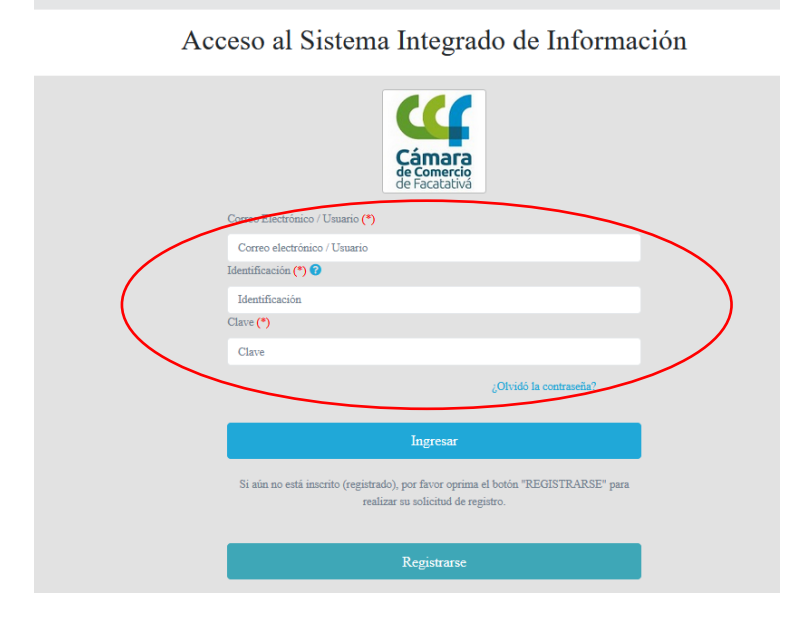

2- Ingrese por el bloque Matrícula persona natural y/o establecimiento

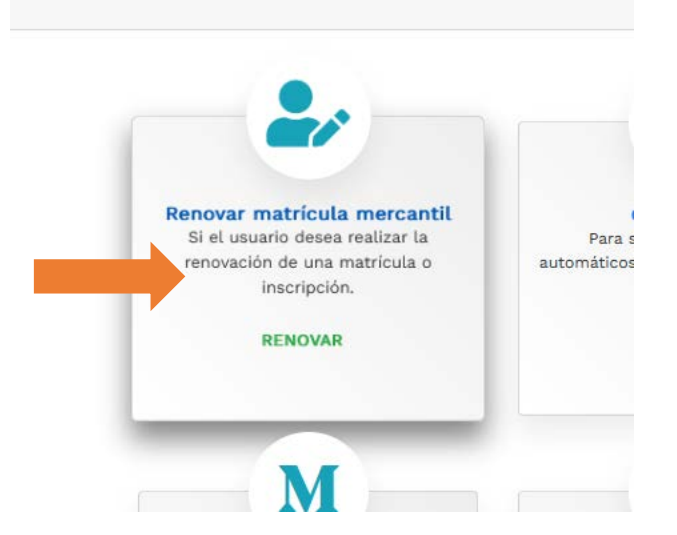

3- Por favor digite el número de matrícula o registro mercantil o número de cédula o NIT, procesa luego al botón "CONTINUAR"

| 🕻 Renovación Matricula Mercantil                                                                   | / ESADL                                                                                                    | Nolver |  |  |  |  |  |  |
|----------------------------------------------------------------------------------------------------|----------------------------------------------------------------------------------------------------|--------|--|--|--|--|--|--|
| Nuevo trámite Retomar trár                                                                         | nite                                                                                                    |        |  |  |  |  |  |  |
| Apreciado usuario, para renova<br>del 1ro de enero del 2013) debe<br>que se desea renovar y oprima | Apreciado usuario, para renovar una matrícula mercantil o una Entidad Sin Ánimo de Lucro (las cuales deben renovar a partir<br>del 1ro de enero del 2013) debe indicar el número de la matrícula o de inscripción o el número de identificación del expediente<br>que se desea renovar y oprima el botón <b>Continuar</b> . |        |  |  |  |  |  |  |
|                                                                                                    | Número de Matrícula Mercantil                                                                                                    |        |  |  |  |  |  |  |
|                                                                                                    | Digite el Número de Matrícula                                                                                                    |        |  |  |  |  |  |  |
|                                                                                                    | Número de Identificación o Nit                                                                                                    |        |  |  |  |  |  |  |
|                                                                                                    | Digite el Número de Identificación o Nit                                                                                                    |        |  |  |  |  |  |  |
|                                                                                                    | (En caso de Nits, incluya el dígito de verificación)                                                                                                    |        |  |  |  |  |  |  |
|                                                                                                    | Sugerimos revisar nuestros términos y condiciones: Ver 🚺                                                                                                    |        |  |  |  |  |  |  |
| → Continuar                                                                                        |                                                                                                    |        |  |  |  |  |  |  |

4- Aparecerá en la pantalla el nombre de la persona natural (o empresa) y el del establecimiento (en caso de poseer uno o varios), verifique por favor los datos que allá se suministran para su mayor comprensión de la renovación.

En el campo que pregunta los activos, diligencie por favor el valor de estos, teniendo en cuenta que dicha cifra es la inversión y mercancía que usted administra en su actividad económica

| novación y si desea o no        | o renovar dicho año.                 |                                    | 0520                                            | 1010                           |                               |                         |
|---------------------------------|--------------------------------------|------------------------------------|-------------------------------------------------|--------------------------------|-------------------------------|-------------------------|
| legar / desplegar todas         |                                      |                                    |                                                 |                                |                               |                         |
|                                 |                                      |                                    |                                                 |                                |                               | a                       |
| Jurisdici<br>CAMARA DE COMERCI  | ción Dirección<br>IO DE FACATATIVA A | Organización<br>RA Persona Natural | Categoría Fecha Matricula<br>0 00000000         | Fecha Renovación<br>2022/10/24 | Ultimo año renovación<br>2022 | Beneficio Ley 1780<br>P |
| Año                             | Últimos Activos Reportados           |                                    | Nuevos Ac                                       | tivos                          |                               | Renovar                 |
| 2023                            | 1,700,000                            | \$ 0                               |                                                 | $\rightarrow$                  |                               | ⊕ si ⊖ no               |
|                                 |                                      |                                    |                                                 |                                |                               | Ø                       |
| Jurisdice<br>CAMARA DE COMERCIO | ción Dirección<br>O DE FACATATIVA AV | Organizat<br>Establecimiento d     | ición Fecha Matricula<br>de Comercio 2018/10/01 | Fecha Renovación<br>2022/10/24 | Ultimo año renovación<br>2022 | Beneficio Ley 1780<br>N |
| Año                             | Últimos Activos Reportados           |                                    | Nuevos Ac                                       | tivos                          |                               | Renovar                 |
|                                 |                                      | firsten -                          |                                                 |                                |                               | OF ON                   |

5- Mencione cuántos empleados usted posee a nivel nacional, recuerde que usted cuenta como uno (1); luego procesa con "liquidar"

| Información de empleados             |
|--------------------------------------|
| Número de empleados a nivel nacional |
| 0                                    |
| ← Abandobar → Liquidar               |

## 6- Después aparece esta página y se ingresa en los dos formularios para diligenciarlos

|                                                               | Renovar para cancelar:                                                                                                    | NO                            |                   |      |                            |                               |        |
|---------------------------------------------------------------|----------------------------------------------------------------------------------------------------|-------------------------------|-------------------|------|----------------------------|-------------------------------|--------|
| Servicio                                                      | Nembra                                                                                                    |                               | Matrícula         | Año  | Cant                       | Para                          | Valor  |
| Servicio                                                      | Nombre                                                                                                    |                               | watricula         | Ano  | Cant                       | Dase                          | Valor  |
| 01020201                                                      | RENOVACION PERSONA NATURAL Y SOCIEDAD PRINCIPAL                                                                                    |                               |                   | 2021 | 1                          | \$3,000,000                   | \$65,0 |
| 01020202                                                      | RENOVACION ESTABLEC. COMERCIO-PPAL. JURISD. C.C.F.                                                                                 | -                             |                   | 2021 | 1                          | \$3,000,000                   | \$98,0 |
| 06010002                                                      | RENOVACION AFILIACION                                                                                                    |                               | 67583             | 2021 | 1                          | \$3,000,000                   | \$25,0 |
| 01050136                                                      | FORMULARIOS PREIMPRESOS                                                                                                    |                               | 67583             |      | 1                          | \$0                           | \$6,20 |
|                                                               |                                                                                                    | Valor B<br>Valor I<br>Tota    | VA:<br>I:         |      |                            | \$194,200<br>\$0<br>\$194,200 |        |
|                                                               |                                                                                                    |                               |                   |      |                            |                               |        |
| LIGENCIAMIENTO E IM                                           | PRESIÓN DE FORMULARIOS                                                                                                    |                               |                   |      |                            |                               |        |
| LIGENCIAMIENTO E IM<br>ñor cajero, confirme al u              | IPRESIÓN DE FORMULARIOS<br>usuario el valor total de la renovación y proceda, digitar la información de los formulario             | D5,                           |                   |      |                            |                               |        |
| LIGENCIAMIENTO E IM<br>ñor cajero, confirme al u              | IPRESIÓN DE FORMULARIOS<br>usuario el valor total de la renovación y proceda, digitar la información de los formulario             | D5,                           |                   |      |                            | $\sim$                        |        |
| LIGENCIAMIENTO E IM<br>Tor cajero, confirme al u<br>Matrícula | IPRESIÓN DE FORMULARIOS<br>isuario el valor total de la renovación y proceda, digitar la información de los formulario<br>Nombre d | os.<br>A/Final                | A/Inicial         |      | Estado                     | Capturar                      | PD     |
| LIGENCIAMIENTO E IM<br>ñor cajero, confirme al u<br>Matrícula | IPRESIÓN DE FORMULARIOS<br>usuario el valor total de la renovación y proceda, digitar la información de los formulario<br>Nombre   | os.<br><b>A/Final</b><br>2021 | A/Inicial<br>2021 |      | <b>Estado</b><br>Pendiente | <b>Capturar</b><br>Formulario | PD     |

Dentro de los formularios debe tener en cuenta, revisar direcciones, números de teléfono, correos electrónicos

| Dirección comercial | Pais           | Municipio                    |
|---------------------|----------------|------------------------------|
|                     | COLOMBIA (169) | 25286 - FUNZA (CUNDINAMARCA) |
| A                   |                |                              |
| Barrio              | Teléfono No. 1 | Teléfono No. 2               |
| SELECCIONE v        |                | Teléfono No. 2               |
| Teléfono No. 3      | Número de fax  | Zona de ubicación            |
| Teléfono No. 3      | Número de fax  | URBANA                       |
| Código Postal       | Número predial | Correo electrónico           |
| Código Postal       | Número predial | outlook.com                  |
| Ubicación           |                |                              |
| LOCAL               |                |                              |
|                     |                |                              |

NOTIFICACION JUDICIAL

Así mismo, tener en cuenta sus actividades económicas, las cuales deben ser comerciales (el que se evidencia en la imagen es un ejemplo):

| Código de actividad económica principal                                         |                                         |          |           |
|---------------------------------------------------------------------------------|-----------------------------------------|----------|-----------|
| \$9601                                                                          | Fecha de inicio de actividad principal  |          |           |
| LAVADO Y LIMPIEZA, INCLUSO LA LIMPIEZA EN SECO, DE PRODUCTOS TEXTILE<br>DE PIEL | 2018-10-01                              | 88       | € ¿Este C |
| Código de actividad económica secundaria                                        | Fecha de inicio de actividad secundaria |          | o :Esta f |
|                                                                                 | Fecha de inicio de actividad secundaria | <b>8</b> | O 2Este C |
| Otras actividades                                                               |                                         |          |           |
| OTRAS ACTIVIDADES                                                               |                                         |          | O ¿Este C |

Otra sección muy importante en el formulario es la información financiera (los datos evidenciados en la imagen son de ejemplo)

|           | ACTIVOS                              |                       |                        |                |
|-----------|--------------------------------------|-----------------------|------------------------|----------------|
| /         | Activo corriente 😢                   | Activo no corriente ? |                        | Activo total ? |
| $\langle$ | 1,800,000                            | 0                     |                        | 1,800,000      |
|           |                                      |                       |                        |                |
|           | PASIVOS Y PATRIMONIO                 |                       |                        |                |
|           | Pasivo corriente 😧                   | Pasivo no corriente 😮 |                        | Pasivo total 😯 |
|           | 0                                    | 0                     |                        | 0              |
| 1         | Patrimonio neto 🕄                    | Pasivo + Patrimonio 😮 |                        |                |
| $\zeta$   | 1,800,000                            | 1,800,000.00          |                        |                |
|           |                                      |                       |                        |                |
|           | ESTADO DE RESULTADOS                 |                       |                        |                |
| 1         | Ingresos de la actividad ordinaria 🕄 |                       | Otros ingresos 😮       |                |
| $\langle$ | 1,800,000                            |                       | 0                      |                |
|           | Costo de ventas 😧                    |                       | Gastos operacionales 😯 |                |
|           | 「 <u>^</u>                           |                       |                        |                |

## Luego prosigue la sección de Seguridad social

En esta sección seleccione por favor la opción acorde a su realidad, si es aportante o no (pagar EPS, Pensión ARL, o alguna de ellas); en caso de que, si lo sea, diríjase al siguiente campo en donde desglosará qué clase de aportante es

| Se | eguridad social              |       |     | En caso de ser aportante, que tipo es |   |
|----|------------------------------|-------|-----|---------------------------------------|---|
|    | ★ Es aportante?              |       | )   | No reporta                            | ~ |
|    | Seleccione                   | 7     |     | Seleccione                            | T |
|    |                              |       |     | No reporta                            |   |
|    | Seleccione Seleccione un ele | ement | ara | 200 o más cotizantes                  |   |
|    | NO                           |       |     | Menos de 200 cotizantes               |   |
| In | SI )                         | ara   |     | Beneficiario art. 5 Ley 1429/2010     |   |
|    |                              |       |     | Aportante independiente               |   |
|    |                              |       |     |                                       |   |

**NOTA IMPORTANTE**: Los datos importantes de suministrar en los formularios a parte de los nombrados anteriormente: cantidad de empleados, participación de mujeres, si desea recibir mensajes al correo por parte de CCF.

Luego proceda a diligenciar el del establecimiento de comercio (en caso de que posea uno matriculado en nuestra jurisdicción)

7- Proceda a firmar electrónicamente el trámite:

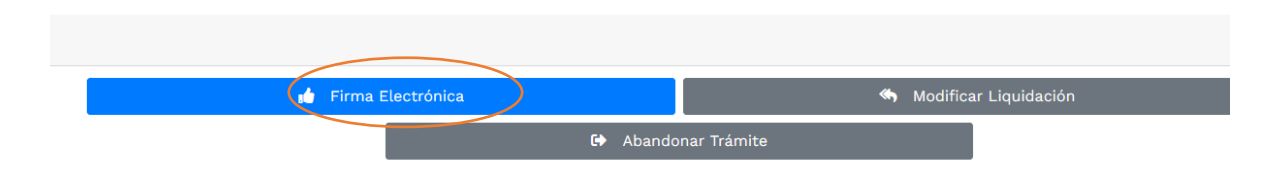

tenga en cuenta que en el momento que esté legalizada, aparecerá una alerta como la siguiente:

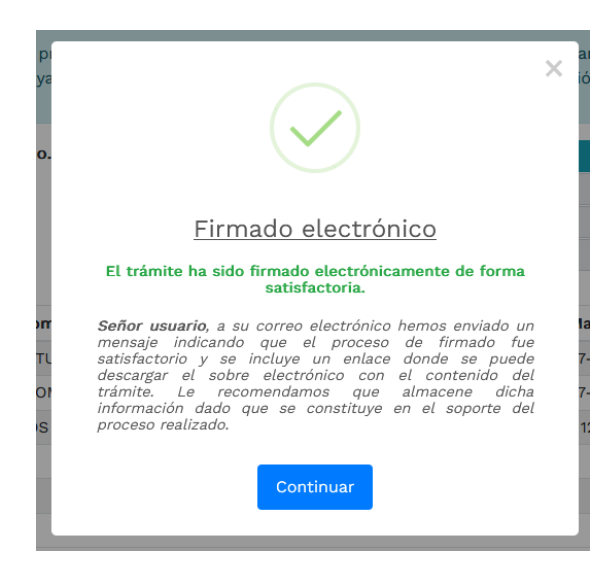

8- Después que haya realizado exitosamente la firma electrónica, se habilita el botón de "pago electrónico"

|  | S Pago Electrónico | Obtener Sobre Digital |
|--|--------------------|-----------------------|
|--|--------------------|-----------------------|

9- Luego se prosigue con el pago electrónico

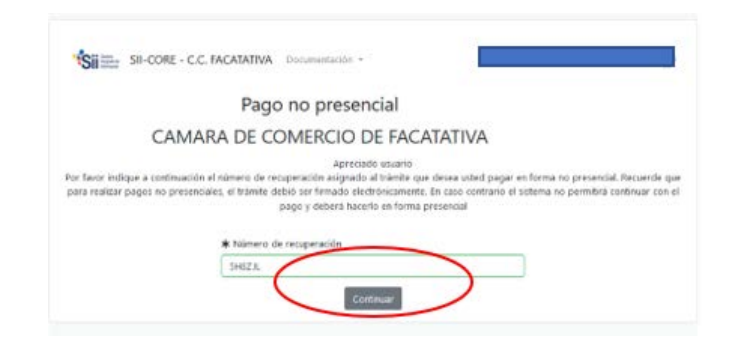

| ****                             | * DATOS DEL CLIENTE                                  | / PAGADOR *****                                    |                                                   |   |                      |
|----------------------------------|------------------------------------------------------|----------------------------------------------------|---------------------------------------------------|---|----------------------|
| Esta información er<br>servicios | n de suma importancia pu<br>s será expedida a nombre | ues la facturación elec<br>e de quien se diligenci | trónica de los<br>ien                             |   |                      |
| * Tipo de cliente                | * Tipo identifica                                    | ación                                              | 🛪 Identificación del cliente                      |   |                      |
| Persona natural                  | <ul> <li>Cédula de ciu</li> </ul>                    | dadania (1) v                                      |                                                   |   |                      |
|                                  |                                                      |                                                    | En caso de NITS incluya el dígito de verificación |   |                      |
|                                  | En caso de personas nat                              | urales indique apellidos y no                      | mbres                                             |   |                      |
| Primer apellido                  | Segundo apellido                                     | Primer nombre                                      | Segundo nombre                                    |   |                      |
|                                  |                                                      |                                                    |                                                   | ſ |                      |
|                                  | Datos de                                             | ubicación comercial                                |                                                   |   | En los datos del     |
| * Dirección                      |                                                      | * Municipio                                        | Código postal                                     |   | cliente se vuelven a |
| CRVDVDZFV                        | 4-                                                   | FACATATIVA (CUN)                                   | × 253051                                          |   |                      |
| <b>*</b> Dirección               | Datos de ubicación para notifi                       | cación Duplique desde dato:<br>* Municipio         | s comerciales<br>Código postal                    |   | campos del nombro    |
| CRVDVDZFV                        |                                                      | FACATATIVA (CUN)                                   | × 253051                                          |   | direction, telefono  |
|                                  | Datos para                                           | contacto no presencial                             |                                                   |   | correo electrónico   |
| Teléfono fijo                    | Nro. Celular                                         | * Pais                                             | * Lenguaje                                        |   |                      |
|                                  |                                                      | Colombia                                           | <ul> <li>Español</li> </ul>                       |   |                      |
|                                  | Indique su corre                                     | eo electrónico y confirmelo                        |                                                   |   |                      |
| * Correo electrónico             |                                                      | * Confirmación corre                               | o electrónico                                     |   |                      |
|                                  |                                                      |                                                    |                                                   |   |                      |
|                                  | Información (                                        | de tipo tributario y fiscal                        |                                                   |   |                      |
| * Código régimen                 | * Responsabilidad fiscal                             | Código impuesto                                    | Nombre impuesto                                   |   |                      |
| No responsable de IVA            | v No responsable                                     | <ul> <li>Seleccione</li> </ul>                     | ~                                                 |   |                      |

## Aparece una página, en la cual se debe revisar los datos, confirmar

A continuación, se encuentra la opción del pago como tal:

| La Cámara de Comercio ha dispuesto para usted la posibilidad de                                                                                                    | MEDIOS DE PAGO                                                                                                    |  |  |  |
|----------------------------------------------------------------------------------------------------|----------------------------------------------------------------------------------------------------|--|--|--|
| realizar el pago de la(s) siguiente(s) forma(s):                                                                                                    | Selecciona el medio de pago                                                                                        |  |  |  |
|                                                                                                    | Tarjeta de Crédito / Débito / Prepago                                                                              |  |  |  |
| Pagar con Sistema PlacetoPay                                                                                                    | (hpte) Cuentas débito ahorro y corriente (FSE)                                                                     |  |  |  |
| wevertec                                                                                                    | Pago en efectivo                                                                                                   |  |  |  |
| La plataforma de pago PLACETORII es una plataforma de pago otimase para Classes de Contectos que permite el pago en forma<br>reguna haciendo uso de Tarjetas de Crédito y/o debitando su cuenta de ahorros o corriente.<br>PRECUNITAS PRECUNITAS | No deveo continuar el proceso                                                                                      |  |  |  |
|                                                                                                    | Si lo requieres puedes contactente con la empresa en el cerren electrónico<br>paga electronico@ccfactateixa.org.co |  |  |  |

**NOTA IMPORTANTE**: Después del pago, Cámara de Comercio de Facatativá recibirá el trámite de matrícula de persona natural y/o establecimiento de comercio y contará con 15 días hábiles para gestionarlo, según lo establecido en el numeral 1.1.8 de la Superintendencia de Sociedades.